# Facilitățile aplicației:

• Posibilitatea de a adăuga proceduri de achiziții publice (anunțuri) în care achiziția este structurată pe mai multe loturi;

**ANTENȚIE:** Pentru acele proceduri care conțin doar un contract (nu au mai multe loturi) va fi definită o singură procedura (anunț) care va conține un singur lot

Publicare anunțurilor se face acum în 2 etape distincte

## 1. editarea procedurii (anunțului)

și

## 2. publicarea efectivă.

• Erorile de redactare (exemplu: greșeală de dactilografiere sau alte greșeli tehnice generate de erori umane) pot acum să fie eliminate prin modificare sau ştergere atât pentru anunțuri, cât și pentru loturile acestora, inclusiv după salvarea procedurilor (anunțurilor) în aplicație

**ANTENȚIE:** În etapa de editare a procedurii (anunțului) utilizatorii au posibilitatea să modifice orice document al procedurii (anunțul), aceasta rămânând salvată în aplicație atâta timp cât este necesar.

#### NOTE:

• În etapa de editare și configurarea a achziției, dreptul de modificare/ștergere este permis pe întreaga perioadă în care sunteți autentificat, **cu condiția ca procedura (anunțul) să nu fi fost publicat** (a doua etapa a publicării). Astfel, <u>chiar dacă anunțurile și loturile sunt vizibile în contul</u> <u>dumneavoastră, ele nu vor fi vizibile și potențialilor contractori sau autorităților care vizualizează</u> <u>proiectele (vizitatori ai site-ului) decât ulterior momentului în care luați decizia de a le publica,</u> <u>accesând butonul "publica procedura" (modalitatea de lucru va fi detaliată în continuare, cu</u> <u>ilustrații)</u>.

• **Publicarea procedurii** (anunțului) va duce la pierderea dreptului de modificare/ștergere a loturilor și procedurii (anunțului) în sine, singurele modificări permise ulterior publicării fiind **la nivel de procedură (anunț)** prin prelungirea datei și orei expirării cu impact global asupra tuturor loturilor (contractelor), si la nivel de loturi prin **adăugarea de modificări/clarificări** ale specificațiilor. Aplicația păstrează istoricului documentelor anexate loturilor procedurii (anunțului) salvând atât specificațiile inițiale cât și toate clarificările/modificările.

• Ulterior publicării pentru vizitatori, pe lângă drepturile de modificare a datei de expirare și a clarificărilor, utilizatorii mai au dreptul de a închide procedura de atribuire (anunțul) sau de a o anula. Închiderea se poate face:

- fie prin atribuire

- fie prin marcarea cu decizie de neatribuire (modalitatea de lucru va fi detaliată în continuare, cu ilustrații).

#### PASUL 1: AUTENTIFICAREA ÎN CONT

În procesul de înscriere în site, beneficiarii au nevoie de un nume utilizator și o parolă, iar pentru a le obține trebuie să contacteze persoane desemnate în acest scop de Autoritățile de Management sau Organisme Intermediare, Operatorii programe SEE si Financiar Norvegia 2009-2014.

Lista persoanelor de contact din Autoritățile de Management sau Organisme Intermediare, care vă pot ajuta în procesul de înscriere în site se găsește la adresa: <u>https//www.fonduri-ue/info/lista-contact</u>.

**!!!! ATENȚIE !!!!** Folosind formularul de contact al paginii nu veți obtine generarea unui user și a parolei, fiind nevoiți să transmiteți solicitarea PE ADESA DE POȘTĂ ELECTRONICĂ a persoanei de contact desemnată de organismul cu care ați semnat cereea de finantare.

Dupa ce ati primit userul și parola, vă rugam sa introduceti datele în secțiunea "Autentificare" sau accesand meniul "logare"

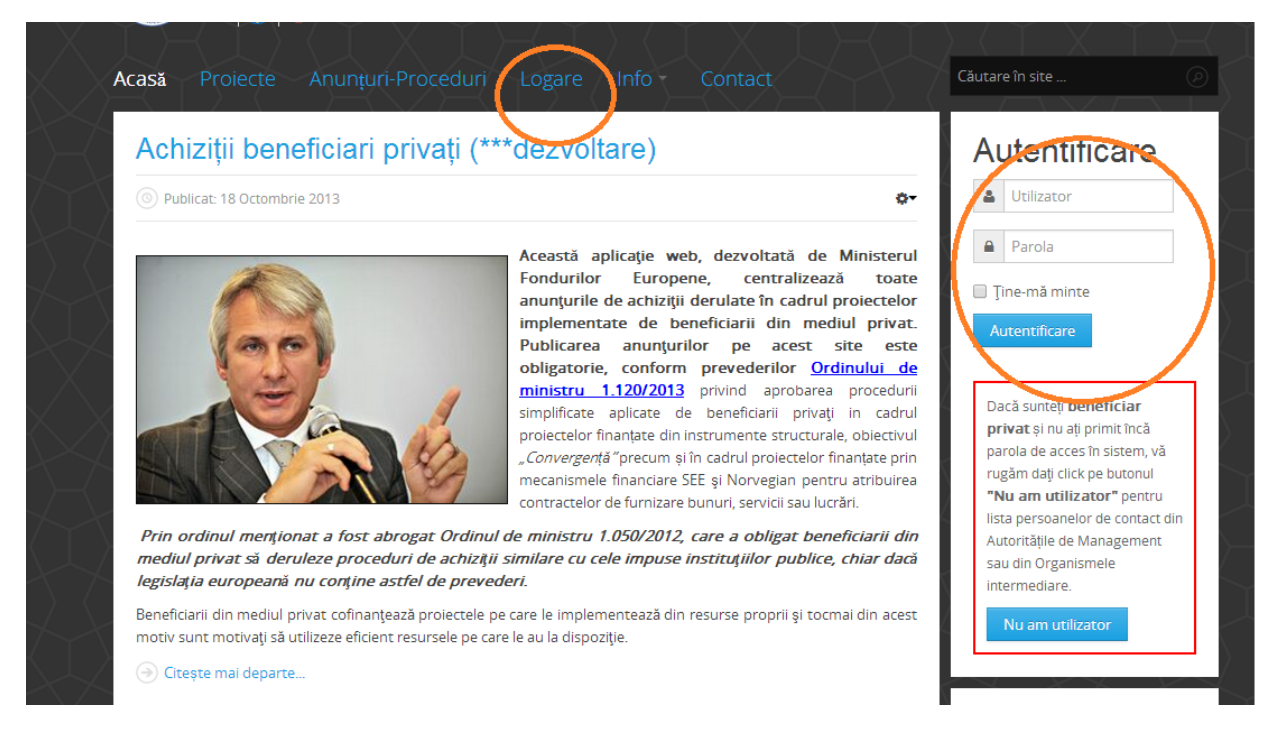

Ulterior autentificării navigați pe butonul "Anunuțuri-Proceduri/Adăugare procedura (anunț)".

În cazul în care v-ați uitat parola sau utilizatorul, accesați după caz meniurile "V-ați uitat parola?" / "Ați uitat utilizatorul".

| Acasă Proiecte Anunțur | i-Proceduri Aute                                                                                                    | entificare Info                                                                                    | Contact                                                              | $\mathcal{A}$              | Căutare în site  |        |
|------------------------|----------------------------------------------------------------------------------------------------|----------------------------------------------------------------------------------------------------|----------------------------------------------------------------------|----------------------------|------------------|--------|
|                        | Dacă sunteți <b>beneficiar</b><br>rugăm dați click pe buton<br>contact din Autoritățile de<br><mark>Nu am utilizator</mark> | <b>privat</b> și nu ați primit încă<br>ul <b>"Nu am utilizator"</b> pe<br>e Management sau din Org | parola de acces în s<br>ntru lista persoanelo<br>anismele intermedia | istem, vă<br>ir de<br>ire. |                  | T<br>T |
|                        | Nume utilizator *                                                                                                    | 1000000001                                                                                         |                                                                      |                            |                  |        |
|                        | Parola *                                                                                                    | •••••                                                                                              |                                                                      |                            |                  |        |
|                        |                                                                                                    | Autentifică-mă                                                                                     |                                                                      |                            |                  |        |
|                        | = V-a                                                                                                    | ți uitat parola? Ați uitat u                                                                       | itilizatorul?                                                        |                            | - ( <i>)</i> ~ ( |        |
|                        |                                                                                                    |                                                                                                    |                                                                      |                            |                  |        |

Aplicația vă va solicita să introduceți adresa de e-mail cu care sunteți înregistrat în baza de date a aplicației și un cod de validare.

|                      |                                                                      | 2                                                             |                              |                    |                |                     |                                         |  |
|----------------------|----------------------------------------------------------------------|---------------------------------------------------------------|------------------------------|--------------------|----------------|---------------------|-----------------------------------------|--|
| Acasă                | Anunțuri                                                             | Proiecte                                                      | Logare                       | Contact            | MFF            | Info -              | Căutare în site                         |  |
| Vă ru<br>pute<br>Adr | ugăm introduceți<br>a alege o noua p<br>esa de email: *<br>Captcha * | adresa de emai<br>arolă pentru co<br>Introduceți d<br>Salvare | il pentru contu<br>ntul dvs. | al dvs. Vi se va i | trimite un cod | de verificare. După | ce ali primit codul de verificare, veli |  |

Pe adresa de e-mail introdusa va fi transmis un cod de verificare și un URL (link) pe care îl puteți accesa direct pentru resetare sau îl puteți copia în bara de adresa a browserului dvs. de internet. Browserul dvs. trebuie sa accepte cookies pentru ca resetarea parolei să funcționeze. Accesând linkul veți vizualiza un ecran în care vi se v-a cere utilizatorul și codul de verificare, iar după salvare vi se va solicita o noua parola și confirmarea acesteia. Procedura de va fi semnalizată ca fiind efectuată cu succes și vă veți putea autentifica cu noua parola.

| Acasă                     | Anunțuri                               | Proiecte                                | Logare          | Contact        | MFE              | Info -                      | Căutare în site                  |       |
|---------------------------|----------------------------------------|-----------------------------------------|-----------------|----------------|------------------|-----------------------------|----------------------------------|-------|
| Un email a<br>dovedi că s | fost trimis către<br>sunteți proprieta | e adresa dvs de e<br>arul acestui cont. | email. Email-ul | conține un cod | de verificare, p | e care vă rugăm să îl intro | duceți în câmpul de mai jos pent | tru a |
| Utilizator:               | k                                      |                                         |                 |                |                  |                             |                                  |       |
| 100000                    | 00001                                  |                                         |                 |                |                  |                             |                                  |       |
| Cod de ver                | ificare: *                             |                                         |                 |                |                  |                             |                                  |       |
| f70f3b9                   | d669698b5e5e6                          | 1c88b7bc3                               |                 |                |                  |                             |                                  |       |
| Salvare                   | >                                      |                                         |                 |                |                  |                             |                                  |       |
|                           |                                        |                                         |                 |                |                  |                             |                                  |       |
|                           |                                        |                                         |                 |                |                  |                             |                                  |       |

| Acasă       | Anunțuri           | Proiecte          | Logare          | Contact          | MFE            | Info - | Căutare în site |  |
|-------------|--------------------|-------------------|-----------------|------------------|----------------|--------|-----------------|--|
| Pentru a fi | inaliza procesul o | de resetare a pai | rolei, vă rugăm | n să introduceți | o noua parolă. | -      |                 |  |
| Parola: *   |                    |                   |                 |                  |                |        |                 |  |
|             |                    |                   |                 |                  |                |        |                 |  |
| Confirmați  | parola: *          |                   |                 |                  |                |        |                 |  |
|             |                    |                   |                 |                  |                |        |                 |  |
| Salvare     | >                  |                   |                 |                  |                |        |                 |  |
|             |                    |                   |                 |                  |                |        |                 |  |
|             |                    |                   |                 |                  |                |        |                 |  |
|             |                    |                   |                 |                  |                |        |                 |  |
|             |                    |                   |                 |                  |                |        |                 |  |
|             |                    |                   |                 |                  |                |        |                 |  |

În cazul în care ați uitat numele utilizatorului, veți proceda identic accesând "V-ați uitat utilizatorul", aplicația trimițând pe adresa dvs. de e-mail numele utilizatorului, nume identic cu codul SMIS/codul DORIS al proiectului finanțat din fonduri nerambursabile pentru care doriți să demarați procedura de achiziție.

## Pasul 2: MODIFICAREA PROFILULUI DE UTILIZATOR

**!!!! ATENTIE !!!!** numele utilizatorului este identic cu codul SMIS/codul DORIS al proiectului finanțat din fonduri nerambursabile pentru care doriți să demarați procedura de achiziție, și nu poate fi schimbat. Din contul dvs. puteți însa schimba adresa de e-mail aferenta contului și parola de acces de cate ori este nevoie.

După autentificarea în cont, navigați în meniul "User/Profil" și apăsați butonul "Editare profil"

| Acas <b>ă</b> Anunțuri | i → Proiecte Contact ⓒ MFE Infer→ User → Castare în site ⊘ |
|------------------------|------------------------------------------------------------|
| Profil                 | Logout                                                     |
| Nume:                  | Cosmin Negut                                               |
| Utilizator:            | 1000000001                                                 |
| Dată înregistrare      | Vineri, 22 Noiembrie 2013                                  |
| Data ultimei vi        | Miercuri, 20 August 2014                                   |
|                        |                                                            |
|                        |                                                            |
|                        |                                                            |
|                        |                                                            |

În noul ecran veți putea edita și modifica orice informație cu privire la dvs. cu excepția câmpului "Utilizator" care se va prezenta ca fiind blocat. După modificare, salvați accesând butonul "**Salvare**".

| Acas <b>ă</b> Anunțuri           | - Proiecte | Contact | MFE | Info - | User • | Căutare în site |  |
|----------------------------------|------------|---------|-----|--------|--------|-----------------|--|
| Editați-vă profilul              |            |         |     |        |        |                 |  |
|                                  |            |         |     |        |        |                 |  |
| Nume: *                          |            |         |     |        |        |                 |  |
| Utilizator:                      | 1000000001 |         |     |        |        |                 |  |
| Parola:                          |            |         |     |        |        |                 |  |
| Confirmare parola:               |            |         |     |        |        |                 |  |
| Adresa de email: *               |            |         |     |        |        |                 |  |
| Confirmați adresa de<br>email: * |            |         |     |        |        |                 |  |
|                                  | Salvare    | ințare  |     |        |        |                 |  |
|                                  |            |         |     |        |        |                 |  |

#### Pasul 3: INTRODUCEREA ȘI MODIFICAREA PROCEDURILOR (ANUNȚURILOR) DE ACHIZIȚIE ANTERIOR PUBLICĂRII CĂTRE VIZITATORI

După autentificarea în cont, navigați În secțiunea **"Anunțuri-Proceduri/Procedurile mele**". Selectați butonul **"Adaugă procedură**". Vă rugăm citiți cu atenție textele marcate în culoare roșu din meniul de adăugare al procedurii (anunțului).

Completați câmpurile necesare anunțului procedurii dumneavoastră. Câmpurile marcate cu "\*" sunt obligatorii, aplicația emițând un mesaj de eroare în cazul în care nu au fost completate, și ignorând comanda de salvare. În dreptul câmpurilor pe care trebuie să le completați au fost introduse mesaje tip "hint" cu informații suplimentare, disponibile prin deplasarea cursorului mouse-lui in dreptul lor.

**IIII ATENTIE IIII** Pentru a preveni erorile de introducere a datei de expirare aplicația avertizează și solicită confirmare în momentul în care specificați o dată de expirare a procedurii (anunțului) ce depășește 30 de zile de la data curentă. Data de expirarea a procedurii poate fi introdusa atât manual în formatul zz.II.aa, dar si prin selectarea din butonul calendar. Data de expirare a procedurii (anunțului) are impact global asupra tuturor loturilor, și deci asupra momentului când acestea pot fi atribuite sau marcate ca neatribuite, prin urmare trebuie tratata cu responsabilitate pentru a evita corecțiile ca urmare a nerespectării termenelor prevăzute în ordinului 1120/2013.

| Vă rugam rețineți:<br>• În urma salvării p | rocedurii, aceasta nu va fi automat publicată ! Publicarea unei proceduri se face intr-o operatie distinctă, ulterioara adaugării<br>i concilicatiilea afocoate |
|--------------------------------------------|----------------------------------------------------------------------------------------------------|
| iotarnor (mlt). T)ş                        | i specificaținoi areferice.                                                                                                    |
| Adăugare                                   | e procedură (anunț)                                                                                                    |
| Denumire procedură *                       | Procedura publicare manual                                                                                                    |
| Tip procedură * 😱                          | Furnizare                                                                                                    |
| Dată expirare<br>procedură * 😱             | 31.08.2014                                                                                                    |
| Oră expirare *                             | 12:00                                                                                                    |
| ludat 🕇 🕥                                  |                                                                                                    |

După completarea datelor obligatorii, accesați butonul **"Salvează"**. Accesarea butonului **"Salvează"**, face ca anunțul procedurii să fie salvat în aplicație însă nu va fi vizibil publicului larg. În aceasta etapă aveți posibilitatea să ștergeți sau să modificați orice informație introdusă sau să începeți introducerea loturilor pentru care doriți sa faceți achiziții. Procedurile (anunțurile) nepublicate (invizibile pentru vizitatori) sunt marcate în ecranul "Procedurile mele" cu icon-ul **O**, pe care trebuie să dați click dacă doriți modificarea/ștergerea procedurii/loturilor sau publicarea procedurii.

Pentru a adăuga unul sau mai multe loturi, accesați butonul "+Adaugă lot"

| $\uparrow \uparrow$ | Modificar                                                   | e/Ștergere pro                                | cedură                                                                                                    | á                |                   |                             |                         |
|---------------------|-------------------------------------------------------------|-----------------------------------------------|----------------------------------------------------------------------------------------------------|------------------|-------------------|-----------------------------|-------------------------|
|                     | Procedura                                                   | publicare manual                              |                                                                                                    |                  |                   |                             |                         |
|                     | Denumire procedură *                                        | Frocedura publicare manual                    |                                                                                                    |                  |                   |                             |                         |
| X                   | Dată expirare<br>procedură * 💡                              | 04.08.2014                                    |                                                                                                    |                  |                   |                             |                         |
| $\mathcal{A}$       | Oră expirare *                                              | 12:00                                         | <ul> <li>Image: A start of the start of the start of</li></ul> |                  |                   |                             |                         |
| $\left< \right>$    | Județ * 😱                                                   | ALBA                                          | <ul> <li>Image: A start of the start of the start of</li></ul> |                  |                   |                             |                         |
| XX                  | Tip procedură *                                             | Furnizare                                     | <ul> <li>Image: A start of the start of the start of</li></ul> |                  |                   |                             |                         |
| $\searrow$          | • Loturi pro                                                | ced <b>ură</b>                                |                                                                                                    |                  |                   |                             |                         |
| $\times$            | <b>nume lot</b><br>Durată contract:                         | 6 luni   Valoare estimată: 6 Lei              |                                                                                                    |                  |                   | Modificar                   | e/Ștergere              |
|                     | + Adaugă lot                                                | >                                             |                                                                                                    |                  |                   |                             |                         |
| $\sum$              | Atenție:<br>• Ștergerea unei proc<br>întăi toate loturile a | eduri se poate face numai daca NL<br>:esteia. | <mark>J există lotur</mark> i.                                                                                                    | Dacă doriți să s | tergeți o procedu | ră la care există loturi, v | va trebui să stergeți m |

Modalitatea de adăugare a loturilor se poate rezuma la un singur lot (daca procedura de achiziție previzionează un singur contract), sau se poate repeta de cate ori este nevoie în procedura (anunțul) dumneavoastră (daca procedura de achiziție este previzionata pe mai multe contracte). După selectarea butonului **"+Adaugă lot"** completați detaliile fiecărui lot (contract) conform câmpurilor obligatorii și informațiilor din "hint". Câmpul "Descriere" conține prezentarea succinta a obiectului lotului, și nu mai este editabil ulterior publicării. Limita acestui câmp este 30 000 caractere. Câmpul "Valoare estimată în lei", prezintă bugetul estimat al lotului. Câmpul "Specificații" vă dă posibilitatea de a încărca fișiere cu informații despre specificațiile contractului, fiind acceptat orice format pentru care există aplicații de vizualizare gratuită (Formate admise: zip, rar, 7z, pdf, doc, xls, docx, odt, ods, odp). După finalizare, selectați butonul **"Salvează"**. Tratați cu maxima atenție mesajele de confirmare sau de eroare ale aplicației. După fiecare operație aplicația va confirma comanda dumneavoastră prin afișarea mesajului **"Salvat**" sau va infirma printr-un mesaj de eroare care vă va transmite exact spre greșeala făcută.

| Notă:<br>Data expirării proced<br>Specificațiile anexate                                                                 | lurii se va calcula in funcție de data la care o veți publica.<br>vor fi cele cu care lotul acestei proceduri va fi publicat. Orice rectificări/clarificări pot fi adăugate ulterior publicării. |                   |
|----------------------------------------------------------------------------------------------------|----------------------------------------------------------------------------------------------------|-------------------|
| Data introducere pro<br>Data expirare proced<br>Utilizator: Cosmin Neg<br>Proiect: SMIS - 100000<br>Procedură: Procedura | <b>cedură</b> : 07.07.2014<br><b>ură</b> : 04.08.2014<br>gut<br>000001 / Proiect demo2<br>publicare manual                                                                                       |                   |
| Adaugar                                                                                                    | e lot procedură                                                                                                    | $\langle \rangle$ |
| Nume lot *                                                                                                    | Lot 2 manual                                                                                                    |                   |
| Durata contract (luni) *                                                                                                 | 6                                                                                                    | $\sum$            |
| Descriere * 😨                                                                                                    | <u>Descriere succinta</u> a <u>contractului</u> in <u>limita</u> a 30 000 de <u>caractere</u>                                                                                                    |                   |
| Valoare estimată<br>contract (lei) * 👔                                                                                   | 189,56                                                                                                    | $\sum$            |
| Specificații lot * 😨                                                                                                    | C:\Users\nicolae.negut\t Browse                                                                                                    |                   |

După salvarea unuia sau mai multor loturi aveți obligația să verificați informația introdusă în procedură (anunț) pentru a vă asigura de corectitudinea acesteia, înainte de a o face publică vizitatorilor site-ului. Modificare loturilor se poate face oricând înaintea publicării procedurii (anunțului).

Ecranul **"Modificare/Ştergere procedură"** este accesibil oricând pe durata procesului de introducere/ salvare al procedurii (anunțului), prin click<sup>1</sup> pe icon-ul **O**din dreptul procedurii (anunțului), din meniul **"Procedurile mele"**. Butonul **"Modificare/Stergere procedură"** oferă posibilitatea de modificare sau ștergere a unuia sau mai multor loturi, sau de ștergere a întregii proceduri (ecranul va apare si automat înaintea publicării procedurii ca pas intermediar).

**Ștergerea unei proceduri se poate face numai daca NU mai există loturi salvate**. Dacă doriți să ștergeți o procedură la care există loturi, va trebui să ștergeți mai întâi toate loturile acesteia.

<sup>&</sup>lt;sup>1</sup> opțiunea va fi folosită dacă în urma vizualizării meniului de mai jos considerați că **informația NU ESTE corecta** sau v-ați hotărât să nu mai faceți publică informația către vizitatorii site-ului

| Data: 25.07.2014<br>Utilizator: Cosmin Negu<br>Prolect: SMIS - 1000000                                                   | t<br>J001 / Proiect demo2                                                                                                    | Modificare/stergere procedura |
|----------------------------------------------------------------------------------------------------|----------------------------------------------------------------------------------------------------|-------------------------------|
| Publicare                                                                                                    | anunț                                                                                                    |                               |
| • Procedura                                                                                                    | publicare manual                                                                                                    |                               |
| Nume procedură *                                                                                                    | Procedura publicare manual                                                                                                    |                               |
| Dată expirare anunț *                                                                                                    | 04.08.2014                                                                                                    |                               |
| Oră expirare *                                                                                                    | 12:00                                                                                                    | $\downarrow$                  |
| Județ *                                                                                                    | ALBA                                                                                                    |                               |
| Tip contract *                                                                                                    | Furnizare                                                                                                    |                               |
| • Loturi pro                                                                                                    | edură                                                                                                    |                               |
| Lot 2 manual Descriere: Descrie Durată contract: 6 Valoare contract: 1 Constitucii: Descai                               | i succinta a contractului in limita a 30 000 de caractere<br>uni<br>19 56 lei<br>38 53 19 19 19 19 19 19 19 19 19 19 19 19 19 | 3                             |
| lot 3 procedura                                                                                                    |                                                                                                    |                               |
| <ul> <li>Descriere: sd</li> <li>Durată contract: 5</li> <li>Valoare contract: 1</li> <li>Specificații: 5 2022</li> </ul> | uni<br>189 iei                                                                                                    |                               |
| Validara parala 1 🙃                                                                                                    |                                                                                                    |                               |

Pentru ștergerea sau modificarea unui lot accesați butonul "Modificare/Ștergere"

| Procedura                               | i publicare manual                                        |   |
|-----------------------------------------|-----------------------------------------------------------|---|
| numire procedură *                      | Procedura publicare manual                                |   |
| Dată expirare<br>procedură * 👔          | 04.08.2014                                                |   |
| Oră expirare *                          | 12:00                                                     |   |
| Județ * 😰                               | ALBA                                                      |   |
| Tip procedură *                         | Furnizare                                                 |   |
| • Loturi pro                            | cedură                                                    |   |
| <b>nume lot</b><br>Durată contract:     | : 6 luni   Valoare estimată: 6 Lei                        | D |
| <b>Lot 2 manual</b><br>Durată contract: | 6 Iuni   Valoare estimată: 189,56 Lei Modificare/Ștergere |   |
| + Adaugă lot                            |                                                           |   |
| nție:                                   |                                                           |   |

Aplicația va conduce spre ecranul de modificare unde fie puteți edita informația pe oricare din câmpurile lotului (inclusiv specificații), fie puteți șterge întregul lot. Modificările se salvează accesând butonul **"Salvează**". Ștergerea se face accesând butonul **"Ștergere**".

| Notă:<br>• Data expirarii procedurii se va calcula in funcție de data la care o veți publica.<br>• Specificațiile anexate vor fi cele cu care lotul acestei proceduri va fi publicat. Orice rectificari/clarificari pot fi adaugate ulterior publicării. |                                                                                                    |           |  |  |  |  |
|----------------------------------------------------------------------------------------------------|----------------------------------------------------------------------------------------------------|-----------|--|--|--|--|
| Data introducere proce<br>Dată expirare procedu<br>Utilizator: Cosmin Negu<br>Proiect: SMIS - 100000<br>Procedura: Proiect dem                                                                                                    | edura: 07.07.2014<br>ră: 04.08.2014<br>it<br>0001 / Proiect demo2<br>io2                                                                                                    |           |  |  |  |  |
| Modificar                                                                                                    | e/Ştergere lot                                                                                                    |           |  |  |  |  |
| • nume lot                                                                                                    |                                                                                                    |           |  |  |  |  |
| Nume lot *                                                                                                    | nume lot                                                                                                    |           |  |  |  |  |
| Durata contract (luni) *<br>😵                                                                                                    | 6                                                                                                    |           |  |  |  |  |
| Descriere * 🦦                                                                                                    | Management pentru POS CCE prin punerea la dispoziția a experților în evaluare cereri de finanțare, experților în<br>verificare cereri de rambursare, experților în achiziții publice și experților în domeniul juridic.<br>Activitățile care fac obiectul contractului:<br>- evaluare aplicații/cereri de finanțare (verificare conformitate administrativă/eligibilitate, evaluare tehnică și<br>financiară)<br>Durată 31 zile lucrătoare.<br>Rezultatele obținute în urma activităților prestate sunt certificate de beneficiar, prin aprobarea fișelor de prezență a<br>experților și a Notei de certificare a serviciilor prestate.<br>A fost efectuată o plată finală, în lei, la cursul lei/euro stabilit de Banca Națională a României la data acceptării<br>serviciilor / recepției bunurilor, respectiv la data aprobării de către beneficiar a Notei de certificare a serviciilor | <         |  |  |  |  |
| Valoare estimată<br>contract * 😵                                                                                                    | 6                                                                                                    |           |  |  |  |  |
| Specificații lot * 🌚                                                                                                    | Browse<br>955e8eefd4128d9f9df5cb5f9001c9b6_03.docx                                                                                                    |           |  |  |  |  |
|                                                                                                    | Salvează Ster                                                                                                    | ge Înapoi |  |  |  |  |

**!!!!ATENTIE!!!!** salvarea loturilor și/sau a procedurii (anunțului) precum și publicarea procedurii (anunțului) se realizează separat, fiecare implicând etape diferite așa cum reiese din manual, respectiv pasul 3 și pasul 4.

#### Pasul 4: PUBLICAREA PROCEDURILOR (ANUNȚURILOR) DE ACHIZIȚIE CĂTRE VIZITATORI

Pentru ca anunțul să fie vizibil potențialilor contractori și autorităților (vizitatori ai site-ului) trebuie sa apăsați butonul **"Publicare procedură".** 

Prin accesarea butonului veți fi direcționat către ecranul **"Modificare/Stergere procedură"**, unde aveți posibilitatea de a revizui înainte de publicare informația aferentă anunțului pentru ultima oară și, la nevoie să o modificați/ștergeți (conform descrierii de la pasul numarul 3, pagina 10 din manual). **Dacă informația este corectă** veți accesa butonul **"Salvează" urmat de validarea prin parolă cu valoare de semnătură digitală.** 

|                           |                                                                                                    | Anunturi-Proceduri                                                                                                    | Info - User                                                                                               | Contact                                                                                                    | Căutare în site                                                                       |                         |
|---------------------------|----------------------------------------------------------------------------------------------------|----------------------------------------------------------------------------------------------------|----------------------------------------------------------------------------------------------------|----------------------------------------------------------------------------------------------------|---------------------------------------------------------------------------------------|-------------------------|
|                           | Publicare procedură                                                                                                    |                                                                                                    |                                                                                                    |                                                                                                    |                                                                                       |                         |
|                           | Data introducerii: 07.07<br>Utilizator: Cosmin Negu<br>Proiect: SMIS - 1000000                                                                                            | .2014<br>t<br>2001 / Proiect demo2                                                                                                    |                                                                                                    |                                                                                                    |                                                                                       |                         |
| X                         | <ul> <li>Vă rugam rețineți:</li> <li>Acest formular vă<br/>Ulterior publicării.</li> <li>O procedură simp<br/>doar dacă are cel p</li> <li>Data expirării proc</li> </ul> | permite modificarea detaliilor p<br>se pot modifica doar data expir<br>lă, (fară loturi) este echivalentă<br>puțin un lot.<br>zedurii se va calcula in funcție d | procedurilor și loturilo<br>ării, adaugarea de cla<br>în aplicațțe cu o proce<br>le data curentă (la care | or sale, prealabil publicării acestora<br>rificări la loturi și atribuirea loturilo<br>edură cu un singur lor, ceea ce însea<br>e se face modificarea). | (când acest lucru nu va mai fi posibil)<br>r.<br>mna că o procedură poate fi publicai | i<br>ă                  |
| $\langle \langle \rangle$ | Modificar                                                                                                    | e/Ștergere pro                                                                                                    | ocedură                                                                                                   |                                                                                                    |                                                                                       |                         |
| $\langle \gamma \rangle$  | Procedura                                                                                                    | publicare manual                                                                                                    |                                                                                                    |                                                                                                    |                                                                                       | $\sum$                  |
| X                         | Denumire procedură *                                                                                                    | Procedura publicare manual                                                                                                    |                                                                                                    |                                                                                                    |                                                                                       |                         |
| X                         | Dată expirare<br>procedură * 👔                                                                                                    | 04.08.2014                                                                                                    |                                                                                                    |                                                                                                    |                                                                                       |                         |
| $\bigwedge$               | Oră expirare *                                                                                                    | 12:00                                                                                                    | ~                                                                                                    |                                                                                                    |                                                                                       |                         |
| $\langle \cdot \rangle$   | Județ * 😨                                                                                                    | ALBA                                                                                                    | ~                                                                                                    |                                                                                                    |                                                                                       | $\langle \cdot \rangle$ |
| $\lambda$                 | Tip procedură *                                                                                                    | Furnizare                                                                                                    | ~                                                                                                    |                                                                                                    |                                                                                       | $\sim$                  |

#### Pasul 5: MODIFICĂRILE PERMISE DUPA PUBLICAREA PROCEDURILOR CĂTRE VIZITATORII SITE-ULUI

După publicarea procedurii (prin accesarea butonului **"Salvează"** urmat de validarea prin parolă cu valoare de semnătură digitală) singurele câmpuri care pot fi modificate sunt:

A. La nivel de procedură (anunț), data și ora expirării (doar în sensul prelungirii).

De reținut că data expirării este aceea care marchează sfârșitul perioadei de ofertare, implicit a perioadei în care puteți adăuga modificări sau clarificări loturilor (vezi pct. B).

În meniul "Procedurile mele" dați click pe 🍌 și modificați data de expirare a procedurii, urmând validarea prin introducerea parolei. Salvați modificarea prin butonul**"Salvează"** 

| Modificări permi                                                                                                    | se:                                                                                                    |                                                                                                    |
|----------------------------------------------------------------------------------------------------|----------------------------------------------------------------------------------------------------|----------------------------------------------------------------------------------------------------|
| Termen de de                                                                                                    | punere a ofertei (prelungire)                                                                                                    | ro loturi                                                                                                    |
| Adaugare spe                                                                                                    | cincații, ciarmeari / Contracta                                                                                                    |                                                                                                    |
| <ul> <li>Vă rugam rețineți:</li> <li>NU se mai pot au<br/>fost depașite</li> <li>Contractarea / L<br/>anunțului/proce</li> <li>O procedură poa</li> <li>În cadrul operaț,<br/>expirării si data</li> <li>La adăugarea sp<br/>trecută in clar in</li> </ul> | dăuga specificații/clarificări dacă data ș<br>Decizia de netribuire a loturilor se poat<br>durii au fost depașite<br>ite fi inchisă doar daca toate loturile a<br>sei de atribuire a loturilor data contrad<br>atribuirii lotului (curentă)<br>ecificațiilor/clarificarilor (salvare) data<br>anunț/lista anunțuri, pentru asigurare | si ora expirării anunțului/procedurii au<br>te face DOAR dacă data și ora expirării<br>nu un contract sau o decizie de neatribuire<br>ctului trebuie să fie cuprinsă între data<br>e corespunzătoare acestei operații, va fi<br>ea transparenței achizției. |
| Procedur     Procedur                                                                                                    | ile mele<br>a publicare manual                                                                                                    |                                                                                                    |
| Județ: ALBA   Tip pi                                                                                                    | <b>ocedură:</b> Furnizare                                                                                                    |                                                                                                    |
| Dată expirar 🛠 😨                                                                                                    | 04.08.2014                                                                                                    | >                                                                                                    |
| Oră expirare * 🌚                                                                                                    | 12:00                                                                                                    |                                                                                                    |
| Validare parola * 😰                                                                                                    |                                                                                                    | >                                                                                                    |
| • Loturi pro                                                                                                    | cedură (nr.loturi: 2)                                                                                                    |                                                                                                    |
| * Lot 2 manual                                                                                                    |                                                                                                    | + Modificări / Clarificări                                                                                                    |
| * lot 3 procedura                                                                                                    | 1                                                                                                    | + Modificări / Clarificări                                                                                                    |
|                                                                                                    |                                                                                                    |                                                                                                    |
|                                                                                                    |                                                                                                    | Salvează Înapoi                                                                                                    |

**B.** La nivel de **lot**, se pot **adăuga** <u>DOAR</u> modificări sau clarificări prin ataşarea de documente. În acest mod (**exclusiv adăugare**) se păstrează istoricul documentelor anexate loturilor procedurii (anunțului) în perioada de ofertare.

In meniul "Procedurile mele" dați click pe . Accesați "+Modificări/Clarificări", urmat de "+ Adaugă modif./clarif". Selectați fișierul dorit, validați prin introducerea parolei și salvați modificarea prin butonul "Salvează". Sunt acceptate fișiere de orice format pentru care există aplicații de vizualizare gratuită (Formate admise: zip, rar, 7z, pdf, doc, xls, docx, odt, ods, odp). Nu sunt acceptate fișierele goale. Fișierele trebuie să se afle fizic pe computerul de la care se operează modificare (nu este permisa încărcare din drive-uri aflate în internet de tipul Dropbox sau Google Drive, sau alte servicii asemănătoare) Clarificarile vor fi publice imediat în pagină, nu exista un timp de asteptare pana cand acestea sunt disponibile vizitatorilor. Vă rugăm verificați că încărcarea a fost efectuata cu succes.

| Modificări permi                                                                                                    | se:                                                                                                    |                                |
|----------------------------------------------------------------------------------------------------|----------------------------------------------------------------------------------------------------|--------------------------------|
| <ul> <li>Termen de de</li> <li>Adăugare spe</li> </ul>                                                                                                    | epunere a ofertei (prelungire)<br>ecificații, clarificări / Contractare loturi                                                                                                    |                                |
| <ul> <li>Vă rugam rețineți:</li> <li>NU se mai pot a<br/>fost depaște</li> <li>Contractarea / L<br/>anunțului/proce</li> <li>O procedură pou</li> <li>În cadrul operaț<br/>expirării si data</li> <li>La adăugarea sp<br/>trecută în clar în</li> </ul> | ndăuga specificății/clarificări dacă data și ora expirării anunțului/procedurii<br>Decizia de netribuire a loturilor se poate face DOAR dacă data și ora expiră<br>edurii au fost depașite<br>ate fi inchisă doar daca toate loturile au un contract sau o decizie de neat<br>iei de atribuire a loturilor data contractului trebuie să fie cuprinsă între d<br>atribuirii lotului (curentă)<br>pecificățiilor/clarificarilor (salvare) data corespunzătoare acestei operații, v<br>n anunț/lista anunțuri, pentru asigurarea transparenței achizției. | au<br>Tribuire<br>ata<br>ra fi |
| Procedur                                                                                                    | ile mele                                                                                                    |                                |
| <ul> <li>Procedura</li> </ul>                                                                                                    | a publicare manual                                                                                                    |                                |
| Judet: ALBA   Tip pi                                                                                                    | <i>rocedură :</i> Furnizare                                                                                                    |                                |
| Dată expirare * 🌚                                                                                                    | 04.08.2014                                                                                                    |                                |
| Oră expirare * 😰                                                                                                    | 12:00                                                                                                    |                                |
| Validare parola * 😱                                                                                                    |                                                                                                    |                                |
| • Loturi pro                                                                                                    | ocedură (nr.loturi: 2)                                                                                                    |                                |
| * Lot 2 manual                                                                                                    | + Modificări / Clarificări                                                                                                    |                                |
| * lot 3 procedure                                                                                                    | a + Modificări / Clarificări                                                                                                    |                                |
|                                                                                                    |                                                                                                    |                                |
|                                                                                                    | Salvează                                                                                                    | Înapoi                         |

Dată publicare procedură: 25.07.2014 Dată expirare procedură: 04.08.2014 Utilizator: Cosmin Negut Proiect: SMIS - 10000000001 / Proiect demo2 Procedură: Procedura publicare manual

# Lot 2 manual

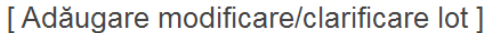

| lescriere                                                 | Descriere succinta a contractului in limita a 30 000 de caractere                                   |
|-----------------------------------------------------------|----------------------------------------------------------------------------------------------------|
| aloare estimată contract                                  | 189,56 LEI                                                                                          |
| pecificație lot                                           | b859e7385237777d43189610e169617f_123321.docx                                                        |
|                                                           |                                                                                                    |
| tenție:                                                   |                                                                                                    |
| tenție:<br>Butoanele "Contarctare lot proced<br>depăsite. | dură" și "Decizie neatribuire" sunt disponibile doar dacă data/ora de expirare a procedurii au fost |

| X      | Acasă                                          | Proiecte                                                                                        | Anunțuri-Proceduri                                                                                    | Info - User - | Contact | Căutare în site  | 2 Ø             |  |
|--------|------------------------------------------------|-------------------------------------------------------------------------------------------------|----------------------------------------------------------------------------------------------------|---------------|---------|------------------|-----------------|--|
|        | Dată p<br>Dată e<br>Utiliza<br>Proiec<br>Proce | oublicare anunț<br>expirare anunț:<br>ator: Cosmin Neg<br>at: SMIS - 1000000<br>dură: Procedura | : 25.07.2014<br>04.08.2014<br>ut<br>0001 / Proiect demo2<br>publicare manual / <b>Lot</b> : Lot 2 man | ual           |         |                  |                 |  |
| $\geq$ | Ad                                             | daugare                                                                                         | modificare/cla                                                                                        | arificare lot |         |                  |                 |  |
|        | Modifica                                       | ire/Clatificare *                                                                               | Choose File No file chosen                                                                            |               |         |                  |                 |  |
|        | Desc                                           | riere fișier * 😱                                                                                | 1000000001                                                                                            |               |         |                  |                 |  |
| XXX    | Valiat                                         | are parolă * 😨                                                                                  |                                                                                                    | >             |         | $\left( \right)$ | Salvează Înapoi |  |
|        |                                                |                                                                                                 |                                                                                                    |               |         | IX               | $\mathbf{X}$    |  |

Aplicația va marca adăugarea faptul că ați adăugat noi clarificări (atașamente) în pagina de vizualizare a procedurilor (anunțurilor) vizibile vizitatorilor, pe coloana "**Specificații actualizate**"

## Pasul 6: ÎNCHIDEREA PROCEDURII (ANUNȚULUI) PRIN ATRIBUIRE SAU DECIZIE DE NEATRIBUIRE

Când data de expirare a procedurii (anunțului) a fost depășită, este permisă atribuirea (contractarea) sau marcarea loturilor ca neatribuite (Decizia de neatribuire) și închiderea procedurii (anunțului). După expirarea procedurii nu mai pot fi atașate modificări/clarificări pe loturi

(vezi Pasul 6 pct. B, pag. 14) fiind astfel imposibilă atașarea oricărei clarificări prin care anunțați că anulați procedura. O procedură poate fi închisă doar dacă toate loturile au un contract atribuit sau o decizie de neatribuire. În cadrul operației de atribuire a loturilor data contractului trebuie să fie cuprinsă între data expirării și data atribuirii lotului (curentă). Vă rugăm citiți cu atenție toate notele în culoarea roșu publicate în pagina.

A. Atribuirea (contractarea) procedurii: navigați în secțiunea "Anunțurile mele"și dați click pe iconița a (acesta apare doar dacă procedura este publicată și data de expirare a fost depășită) din dreptul procedurii (anunțului) pe care doriți să îl modificați. În noul ecran, dați click pe butonul "Contractare/Neatribuire" din dreptul lotului/loturilor pentru care doriți să atribuiți contractul (butonul este disponibil doar daca lotul nu este deja atribuit).

| convoluti//procedurii au fost depașite<br>O procedură poate fi inchisă doar daca toate loturile au un contract sau o decizie de neatribuire<br>În cadrul operației de atribuire a loturilor data contractului trebuie să fie cuprinsă între data | Tip contract<br>- Alegeți valoarea - 🔻       |
|----------------------------------------------------------------------------------------------------|----------------------------------------------|
| expirării și data atribuirii lotului (curentă)                                                                                                    | Procedură închisă                            |
| ta audugarea specificaținor tia meanior (savare) unta corespunzatoare acester operații, va m<br>trecută în clar în anunț/lista anunțuri, pentru asigurarea transparenței achizției.                                                              | - Alegeți valoarea - 🔹 🔻                     |
|                                                                                                    | Specificații actualizate                     |
| rocedunie mele                                                                                                    | - Alegeți valoarea - 🔹 🔻                     |
| Procedura publicare manual                                                                                                    | Resetează Caută                              |
| ingurele operații permise sunt contractare loturi SAU decizie de neatribuire.<br>Dacă toate loturile au decizie de neatribuire, la închiderea procedurii acesta va apărea ca "Anulată"                                                           |                                              |
| Ura expirare * 😭 🔰 12:00                                                                                                    |                                              |
| Ura expirare * 😵 12:00                                                                                                    | $\langle \downarrow \chi \downarrow \rangle$ |
| Loturi procedură (nr.loturi: 2)                                                                                                    |                                              |
| <ul> <li>Loturi procedură (nr.loturi: 2)</li> <li>* Lot 2 manual</li> </ul> Contractare / Neatribuire                                                                                                    |                                              |
| <ul> <li>Loturi procedură (nr.loturi: 2)</li> <li>* Lot 2 manual</li> <li>* lot 3 procedura</li> </ul>                                                                                                    |                                              |
| <ul> <li>Loturi procedură (nr.loturi: 2)</li> <li>* Lot 2 manual</li> <li>* lot 3 procedura</li> </ul> Contractare / Neatribuire <ul> <li>Contractare / Neatribuire</li> </ul>                                                                   |                                              |

În noul ecran, dați click pe butonul "**Contractare lot procedură**", apoi în următorul ecran, completați câmpurile necesare pentru introducerea datelor contractului și ale contractorului.

| at 0 manual                  |                                                                   |
|------------------------------|-------------------------------------------------------------------|
| Lot 2 manual                 |                                                                   |
| Contractare / Neatrib        | uire lot ]                                                        |
| Durata contract              | 6 luni                                                            |
| Descriere                    | Descriere succinta a contractului in limita a 30 000 de caractere |
| Valoare estimată contract    | 189,56 LEI                                                        |
| Specificație lot             | b859e7385237777d43189610e169617f_123321.docx                      |
| Specificatii / Clarificar    | i anovo (1)                                                       |
| → a213772ebed5aa15973fe26    | 9f3eb4487_123321.docx                                             |
| Descriere anexă: 10000000001 |                                                                   |
| Contractare lot procedură    | Decizie neatribuire                                               |
|                              |                                                                   |
| tentie-                      |                                                                   |

Câmpurile marcate cu "\*" sunt obligatorii, aplicația emițând un mesaj de eroare în cazul în care nu au fost completate, și ignorând comanda de salvare. Data de expirarea a procedurii poate fi introdusa atât manual în formatul zz.ll.an, dar si prin preselectarea din butonul calendar. În câmpul "Moneda contractului" se va completa valoarea la care s-a semnat contractul și moneda. Aplicația va face conversia automata la cursul BNR din ziua la care s-a semnat contractul (introdusă manual de utilizator). Salvarea datelor introduse se face prin apăsarea butonului "**Salvează**".

B. Marcarea contractelor ca neatribuite: navigați în secțiunea "Anunţurile mele" și dați click pe iconița din dreptul procedurii (anunţului) pe care doriţi să îl modificaţi (acesta apare doar dacă procedura este publicată și data de expirare a fost depăşită). În următorul ecran, daţi click pe butonul "Contractare/Neatribuire" din dreptul lotului/loturilor pentru care doriţi să il marcaţi ca neatribuit (butonul este disponibil doar daca lotul nu este deja atribuit). În următorul ecran accesaţi butonul "Decizie neatribuire".

| Lot 2 manual                                          |                                                                   |
|-------------------------------------------------------|-------------------------------------------------------------------|
| Contractare / Neatri                                  | buire lot ]                                                       |
| Durata contract                                       | 6 luni                                                            |
| Descriere                                             | Descriere succinta a contractului in limita a 30 000 de caractere |
| Valoare estimată contract                             | 189,56 LEI                                                        |
| Specificație lot                                      | b859e7385237777d43189610e169617f_123321.docx                      |
| <ul> <li>Specificații / Clarific</li> </ul>           | ari anexe (1)                                                     |
| → a213772ebed5aa15973fe<br>Descriere anexă: 100000000 | 269f3eb4487_123321.docx<br>01                                     |
| Contractare lot procedură                             | Decizie neatribuire                                               |

În următorul ecran selectați unul sau mai multe motive preselectate de aplicație, sau daca niciunul dintre aceste motive nu coincide pe fond cu situația întâmpinată in procedura dumneavoastră, selectați si completați câmpul **"Alte motive**".

| Dată publicare anur<br>Dată expirare anur<br>Buget lot: 34,89 LEI<br>Utilizator: Cosmin Ne<br>Proiect: SMIS - 100000<br>Procedură: Procedur | ut: 25.07.2014<br>: 28.07.2014<br>gut<br>00001 / Proiect demo2<br>a publicare manual / <b>Lot</b> : lot 3 procedura                                                                                                    |   |
|----------------------------------------------------------------------------------------------------|----------------------------------------------------------------------------------------------------|---|
| Decizie r                                                                                                    | neatribuire lot                                                                                                    |   |
| Motiv neatribuire * 🤪                                                                                                    | <ul> <li>Nu s-au depus oferte</li> <li>S-au depus numai oferte întârziate</li> <li>S-ai identificat o eroare in specificații care a fost descoperita după depunerea ofertelor (abatere de la Ordinul 1120)</li> <li>S-au depus numai oferte care nu respecta specificațiile</li> <li>Ofertanți au retras ofertele</li> <li>S-au depus oferte care nu pot fi comparate sau care au dezavantaje</li> <li>S-a pierdut finanțarea</li> <li>Alte motive</li> </ul> |   |
| Alte motive * 😮                                                                                                    | doar daca este cazu<br>Salvează Înapot                                                                                                    | I |
|                                                                                                    |                                                                                                    |   |

**!!!! ATENTIE !!!!** în acest moment informația de atribuire nu devine publică. Pentru a publica informația accesați butonul "**închidere Procedură**". Publicarea închiderii procedurii se va face doar după verificarea informațiilor introduse. Dacă informația introdusă este incorectă, aveți posibilitatea de editare a informațiilor de atribuire/neatribuire înaintea închiderii procedurii. Dacă doriți editarea acestor informații apăsați butonul "**înapoi**" sau navigați în meniul "Procedurile mele"

Pentru a putea modifica sau chiar șterge (eliminare atribuire) informațiile de atribuire/neatribuire accesați meniul "Procedurile mele" dând click pe iconița 🚨 din dreptul acelei proceduri pentru care ați considerat ca informația introdusă este neconformă realității și trebuie modificată, urmând apoi sa dați click pe iconița 🎑 din dreptul fiecărui lot pentru care doriți modificări.

| 'à rugam rețineți:                                                                                                    |                                                                                                    |                                                                                      |                         |
|----------------------------------------------------------------------------------------------------|----------------------------------------------------------------------------------------------------|--------------------------------------------------------------------------------------|-------------------------|
| • NU se mai pot a                                                                                                    | dăuga specificații/clarificări d                                                                        | dacă data și ora expirării anunțului/pro                                             | cedurii au              |
| fost depașite                                                                                                    |                                                                                                    |                                                                                      |                         |
| Contractarea / I                                                                                                    | Decizia de netribuire a loturi                                                                          | lor se poate face DOAR dacă data și ora                                              | a expirării Tip contrac |
| anunțului/proce                                                                                                    | edurii au fost depașite<br>ata fi inchică doar daca toate                                               | a loturila au un contract sau o docizio i                                            | - Alegeți val           |
| <ul> <li>O procedura pol</li> <li>În cadrul operat</li> </ul>                                                                        | iei de atribuire a loturilor da                                                                         | e loturne au un contract sau o decizie (<br>ata contractului trebuie să fie cunrinsă | între data              |
| expirării si data                                                                                                    | atribuirii lotului (curentă)                                                                            |                                                                                      | Procedurě               |
| <ul> <li>La adăugarea sp</li> </ul>                                                                                                  | pecificațiilor/clarificarilor (sal                                                                      | lvare) data corespunzătoare acestei op                                               | erații, va fi           |
| trecută in clar ir                                                                                                    | n anunţ/lista anunţuri, pentru                                                                          | u asigurarea transparenței achizției.                                                | - Alegeų vai            |
|                                                                                                    |                                                                                                    |                                                                                      | Specificatij            |
| Procedur                                                                                                    | ile mele                                                                                                |                                                                                      | - Alegati val           |
| roocaar                                                                                                    |                                                                                                    |                                                                                      |                         |
| Procedure                                                                                                    | a publicare manual                                                                                      |                                                                                      |                         |
|                                                                                                    |                                                                                                    |                                                                                      |                         |
|                                                                                                    |                                                                                                    |                                                                                      |                         |
| ludet - ALBA   Tip p                                                                                                    | <b>rocedură</b> - Eurnizare                                                                             |                                                                                      |                         |
| Dericada de efert                                                                                                    | are pentru această presedur                                                                             | ă a ovpirat                                                                          |                         |
| Perioada de oferta                                                                                                    | are pentru aceasta procedur                                                                             | a a expirat.                                                                         |                         |
| Singurele operații                                                                                                    | permise sunt contractare lo                                                                             | turi SAU decizie de neatribuire.                                                     |                         |
|                                                                                                    |                                                                                                    |                                                                                      |                         |
| Dacă toate loturil                                                                                                    | e au decizie de neatribuire, la                                                                         | a închiderea procedurii acesta va apăr                                               | ea ca "Anulată"         |
| Dacă toate loturil                                                                                                    | e au decizie de neatribuire, l                                                                          | a închiderea procedurii acesta va apăr                                               | ea ca "Anulată"         |
| Daca toate loturil                                                                                                    | e au decizie de neatribuire, l                                                                          | a închiderea procedurii acesta va apăr                                               | ea ca "Anulată"         |
| Daca toate loturil                                                                                                    | e au decizie de neatribuire, l                                                                          | a închiderea procedurii acesta va apăr                                               | ea ca "Anulată"         |
| Închidere procedu                                                                                                    | e au decizie de neatribuire, la                                                                         | a închiderea procedurii acesta va apăr                                               | ea ca "Anulată"         |
| Daca toate loturil                                                                                                    | e au decizie de neatribuire, la                                                                         | a închiderea procedurii acesta va apăr                                               | ea ca "Anulată"         |
| Daca toate loturil                                                                                                    | e au decizie de neatribuire, la                                                                         | a închiderea procedurii acesta va apăr                                               | ea ca "Anulată"         |
| Dacă toate loturil<br>Închidere procedu<br>Dată expirare * 🍞                                                                         | e au decizie de neatribuire, la<br>ră<br>28.07.2014                                                     | a închiderea procedurii acesta va apăr                                               | ea ca "Anulată"         |
| Dacă toate loturil<br>Închidere procedu<br>Dată expirare * 👔                                                                         | e au decizie de neatribuire, la<br>ră                                                                   | a închiderea procedurii acesta va apăr                                               | ea ca "Anulată"         |
| Dacă toate loturil<br>Închidere procedu<br>Dată expirare * 🍞<br>Oră expirare * 🝞                                                     | e au decizie de neatribuire, la<br>ră<br>28.07.2014<br>12:00                                            | a închiderea procedurii acesta va apăr                                               | ea ca "Anulată"         |
| Dacă toate loturil<br>Închidere procedu<br>Dată expirare * 🍞<br>Oră expirare * 🝞                                                     | e au decizie de neatribuire, la<br>ră<br>28.07.2014<br>12:00                                            | a închiderea procedurii acesta va apăr                                               | ea ca "Anulată"         |
| Dacă toate loturil<br>Inchidere procedu<br>Dată expirare * @<br>Oră expirare * @                                                     | e au decizie de neatribuire, la<br>ră<br>28.07.2014<br>12:00                                            | a închiderea procedurii acesta va apăr                                               | ea ca "Anulată"         |
| Dacă toate loturil<br>Închidere procedu<br>Dată expirare * @<br>Oră expirare * @<br>• Loturi pro                                     | e au decizie de neatribuire, la<br>ră<br>28.07.2014<br>12:00<br>Dcedură (nr.loturi: 2                   | a închiderea procedurii acesta va apăr                                               | ea ca "Anulată"         |
| Dacă toate loturil<br>Inchidere procedu<br>Dată expirare * ?<br>Oră expirare * ?<br>• Loturi pro<br>Not 2 manual                     | e au decizie de neatribuire, la<br>ră<br>28.07.2014<br>12:00<br>Decedură (nr.loturi: 2                  | a închiderea procedurii acesta va apăr                                               | ea ca "Anulată"         |
| Dată expirare * @<br>Oră expirare * @<br>• Loturi pro                                                                                | 28.07.2014<br>12:00<br>2200<br>2200<br>2200<br>200<br>200<br>200<br>200<br>200                          | a închiderea procedurii acesta va apăr                                               | ea ca "Anulată"         |
| Dată expirare * @<br>Oră expirare * @<br>• Loturi pro<br>Mot 2 manua<br>Mot 3 procedu                                                | e au decizie de neatribuire, la<br>ră<br>28.07.2014<br>12:00<br>Decedură (nr.loturi: 2                  | a închiderea procedurii acesta va apăr                                               | ea ca "Anulată"         |
| Dată expirare * 🖗<br>Oră expirare * 🖗<br>• Loturi pro<br>Mot 2 manual<br>Mot 3 procedu                                               | e au decizie de neatribuire, la<br>ră<br>28.07.2014<br>12:00<br>Decedură (nr.loturi: 2<br>Jura          | a închiderea procedurii acesta va apăr                                               | ea ca "Anulată"         |
| Dacă toate loturil<br>Inchidere procedu<br>Dată expirare * @<br>Oră expirare * @<br>• Loturi proc<br>Mot 2 manua<br>Mot 3 procedu    | e au decizie de neatribuire, la<br>ră<br>28.07.2014<br>12:00<br>Decedură (nr.loturi: 2<br>Jura          | a închiderea procedurii acesta va apăr                                               | ea ca "Anulată"         |
| Dacă toate loturil<br>Inchidere procedu<br>Dată expirare * ?<br>Oră expirare * ?<br>• Loturi pro<br>ot 2 manual<br>ot 3 procedu      | e au decizie de neatribuire, la<br>ră<br>28.07.2014<br>12:00<br>Decedură (nr.loturi: 2<br>I<br>I<br>Ira | a închiderea procedurii acesta va apăr                                               | ea ca "Anulată"         |
| Dacă toate loturil<br>Inchidere procedu<br>Dată expirare * ?<br>Oră expirare * ?<br>• Loturi proc<br>1 ot 2 manual<br>1 ot 3 procedu | e au decizie de neatribuire, la<br>ră<br>28.07.2014<br>12:00<br>Decedură (nr.loturi: 2<br>I<br>Ira      | a închiderea procedurii acesta va apăr                                               | ea ca "Anulată"         |

Astfel prin implementarea publicării în 2 pași (urmând aceeași logica dată de publicarea procedurii/anunțului) a datelor de atribuire aveți posibilitatea de a corecta toate greșelile de dactilografiere sau alte greșeli generate de erori umane pe durata completării datelor contractorilor.

Închiderea procedurii este un pas district și final posibil doar după ce ați contractat sau ați alocat decizie de neatribuire pentru fiecare lot în parte din componența procedurii. Aplicația va marca

acest lucru cu simbolul in dreptul anunțului (procedurii) vizibil în lista de anunțuri publică vizitatorilor și cu același simbol în dreptul coloanei "**închisă**" din meniul "**Procedurile mele**", restricționând ulterior orice modificare a acelei proceduri și a loturilor sale.

Totodată în lista de proceduri/anunțuri publică vizitatorilor, pe coloana "Atribuire" aplicația va afişa automat tipul de atribuire, disponibil detaliat prin mișcarea cursorului mausului deasupra atributului vizat (fără a se da click), informația asigurând transparenta pentru utilizatori, pentru vizitatori și pentru auditori.

Stări calculate automat, posibile pe coloana "Atribuire" pentru o procedură închisă:

- **Totală** - toate loturile au fost contractate (y/y)

- Parțială - nu toate loturile au fost contractate dar cel puțin unul a fost contarctat (x/y)

- Anulată - niciun lot nu a fost contractat, pentru toate fiind introduse decizii de neatribuire (0/y)

In ecranul de detaliu al procedurii, (accesibil vizitatorilor site-ului prin selectarea unei

proceduri/anunț marcată ca închisă prin simbolul is starea loturilor (atribuirea sau neatribuirea lor) va fi corespunzător afişată, indicând datele contractorilor şi/sau motivele neatribuirii acolo unde este cazul, și lăsând posibilitatea descărcării specificațiilor inițiale și a eventualelor clarificări.